#### Instructie voor het aanmelden van De Vogel als uw adviseur op MijnFlorius

### Stap 1

Ga naar MijnFlorius.nl

U komt op de onderstaande pagina.

Log in met uw huidige MijnDirektbank of MijnFlorius inlognaam en wachtwoord Indien u nog geen account had, vraag deze dan eerst aan. Zie de instructie "Aanvragen MijnFlorius"

|                                                                                                    |                              | 1001 441100       | -       |          |             |   |
|----------------------------------------------------------------------------------------------------|------------------------------|-------------------|---------|----------|-------------|---|
| florius                                                                                                    |                              | Ê                 | ÷       | $\times$ | •           |   |
| /                                                                                                    | Wat als                      | Hypotheek         | Advies  | Contact  | mijnFlorius |   |
| 🟫 Florius                                                                                                    |                              |                   |         | Zoek.    |             | Ç |
| Inloggen mijnFlorit                                                                                                    | us (stap 1                   | van 2)            |         |          |             |   |
| Hier kunt u inloggen op mijnFlorius.<br>Gebruik het e-mailadres waarmee u ee<br><b>Gebruikersnaam (e-mailadres)</b><br>Wachtwoord | en mijnFlorius acc<br>(<br>( | count heeft aange | wraagd. | *        |             |   |
| ► Wachtwoord vergeten                                                                                                    |                              |                   |         |          | Inloggen    |   |

### Stap 2

U komt nu op onderstaande pagina

Vul de SMS code in die u krijgt toegezonden via uw mobiele telefoon

Druk op Volgende

|                                               | Voor consument  | Voor advise       | ur           |          | ► Inloggen  |   |
|-----------------------------------------------|-----------------|-------------------|--------------|----------|-------------|---|
| florius                                       | La ■<br>Wat als | <b>R</b> ypotheek | Advies       | Contact  | mijnFlorius |   |
| A Florius                                     |                 |                   |              | Zoek     |             | Ç |
| Inloggen mijnFlor                             | ius (stap       | 2 van 2)          |              |          |             |   |
| Gebruikersnaam (e-mailadres)<br>Mobiel nummer | <i>6</i>        |                   |              | *        |             |   |
| voer de code in die u per sms nee             | ert ontvangen   |                   |              |          |             |   |
| Mobiel nummer wijzigen                        |                 | S                 | MS opnieuw v | ersturen | Volgende    |   |

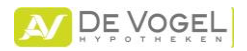

# Stap 3

### U komt op onderstaande pagina. Druk op OK

|       | v                                                               | oor consument | Voor adviseur  |        | ► Inloggen |             |   |
|-------|-----------------------------------------------------------------|---------------|----------------|--------|------------|-------------|---|
|       | flocius                                                         | .≡            | ~              |        | $\times$   | •           |   |
|       |                                                                 | Wat als       | €<br>Hypotheek | Advies | Contact    | mijnFlorius |   |
|       | A Florius                                                       |               |                |        | Zoek       | c           | Ç |
|       | Ingelogd                                                        |               |                |        |            |             |   |
|       | Welkom in mijnFlorius<br>Uw laatste login was op 10-02-2017 15: | 55            |                |        |            |             |   |
|       | - · · · · · · · · · · · · · · · · · · ·                         |               |                |        |            |             |   |
|       |                                                                 |               |                |        |            | ок          |   |
| tap 4 |                                                                 |               |                |        |            |             |   |

U komt op onderstaande pagina.

Kies vervolgens de optie: Uw adviseur kiezen en uw gegevens delen

|                                                                                                    | V                                                                                        | oor consument                                                  | Voor adviseur                                                     |                                              | ► Uitloggen                                      |                     |   |
|----------------------------------------------------------------------------------------------------|------------------------------------------------------------------------------------------|----------------------------------------------------------------|-------------------------------------------------------------------|----------------------------------------------|--------------------------------------------------|---------------------|---|
| flor                                                                                                    | ius                                                                                      | L∎<br>Wat als                                                  | <b>R</b> ypotheek                                                 | Advies                                       | Contact mijnf                                    | <b>L</b><br>Florius |   |
| 🟫 🛛 Florius / m                                                                                                    | ijnFlorius / napasse                                                                     | eren                                                           |                                                                   |                                              | Zoek                                             | K                   | Q |
| Dashboar                                                                                                    | d van Dhr.                                                                               |                                                                |                                                                   |                                              | 🏝 mijn ac                                        | count               |   |
| Uw lening staat op t<br>éénmalig een schrii<br>de wijzigingen voor                                                              | wee namen (twee ge<br>telijke machtiging no<br>uw lening in mijnFlor                     | eldnemers). Om v<br>dig. In de machtigi<br>ius kan indienen. I | olledig gebruik te<br>ng geeft u beider<br><b>Machtiging rege</b> | maken van m<br>1 aan akkoord<br>1 <b>len</b> | ijnFlorius hebben wij<br>te gaan dat één van u b | peiden              |   |
| Mijn le                                                                                                    | ning                                                                                     | Zelfr                                                          | regelen                                                           |                                              | Berekenen                                        |                     |   |
| Uw sale                                                                                                    | do-opgave 20:                                                                            | 16 staat wee                                                   | er klaar!                                                         | 🛃 Downloa                                    | ud uw saldo-opgave                               |                     |   |
| Meest bezoc<br>► Saldo-opgave 20                                                                                                | ht<br>016                                                                                |                                                                | Meest g                                                           | gestelde v<br>k een lagere                   | /ragen<br>rente krijgen?                         |                     |   |
| <ul> <li>Bouwdepotdecl</li> <li>Rente wijzigen,<br/>Uw adviseur kie</li> <li>Status van uw a</li> <li>Machtiging van</li> </ul> | aratie indienen<br>rente afkoop en rei<br>zen en uw gegever<br>anvraag volgen<br>partner | ntemiddeling<br>ns delen                                       | + Welko<br>+ Waar                                                 | e gegevens l<br>vind ik de ac                | kan mijn adviseur inzi<br>tuele rente?           | ien?                |   |

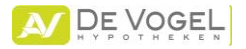

### Stap 5

U komt op onderstaande pagina

Vul onze naam "De Vogel" in bij zoeken op naam

Bevestig uw keuzen en druk op kiezen

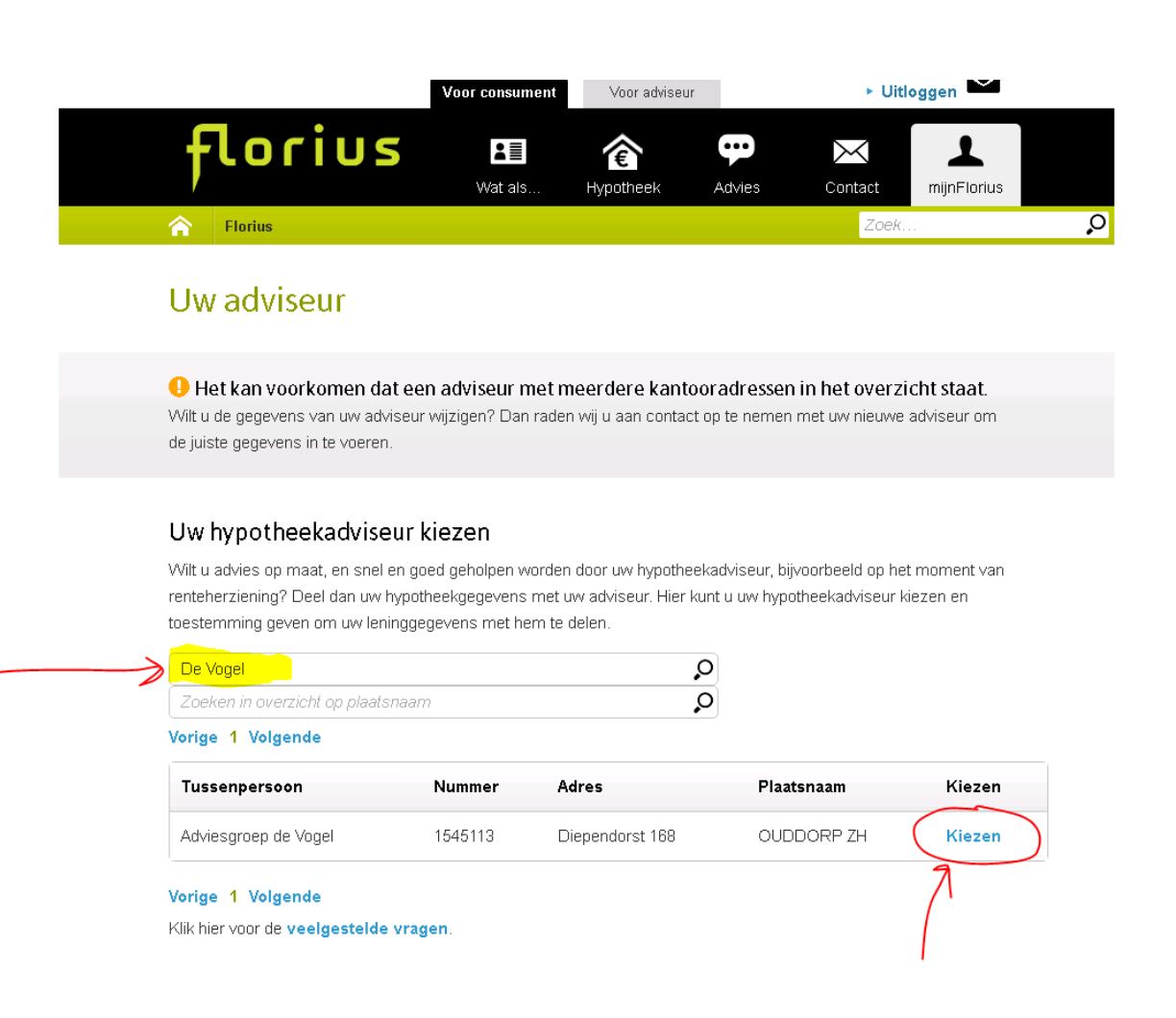

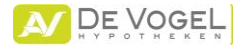

# Stap 6

U komt nu op onderstaande pagina. Als u onze gegevens hier ziet staan is het geregeld.

Hartelijk dank voor uw medewerking.

U kunt uitloggen.

|                                                                                                    | Voor consument                                 | Voor adviseur • Uitloggen                 |                                | loggen 🗠                                |                                     |   |
|----------------------------------------------------------------------------------------------------|------------------------------------------------|-------------------------------------------|--------------------------------|-----------------------------------------|-------------------------------------|---|
| florius                                                                                            | Vat als                                        | <b>R</b> ypotheek                         | <b>Advies</b>                  | Contact                                 | mijnFlorius                         |   |
| A Florius                                                                                          |                                                |                                           |                                | Zoek.                                   |                                     | Ç |
| Uw adviseur                                                                                        |                                                |                                           |                                |                                         |                                     |   |
| Het kan voorkomen dat ee<br>Wilt u de gegevens van uw adviseur<br>de juiste gegevens in te voeren. | <b>n adviseur met m</b><br>wijzigen? Dan rader | <b>leerdere kant</b><br>n wij u aan conta | cooradresser<br>ct op te nemen | <b>i in het overzi</b><br>met uw nieuwe | i <b>cht staat</b> .<br>adviseur om |   |
| 💄 Uw adviseur                                                                                      | \                                              |                                           |                                |                                         |                                     |   |
| Adviesgroep de Vogel                                                                               |                                                | Toestemmii                                | ng tot:                        |                                         |                                     |   |
| → +3118/49/111 ➤ info@devogel.nl Oiependorst 168                                                   |                                                | Inzien lenii                              | nggegevens                     |                                         |                                     |   |
| 3253VC OUDDORP ZH                                                                                  |                                                | 🛃 Andere a                                | adviseur kieze                 | n                                       |                                     |   |
| Routebeschrijving                                                                                  | /                                              | 🛋 Adviseur                                | r verwijderen                  |                                         |                                     |   |
| Klik hier voor de <b>veelgestelde vra</b> g                                                        | jen.                                           |                                           |                                |                                         |                                     |   |